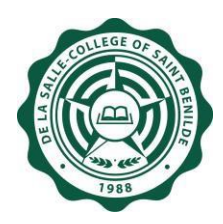

DE LA SALLE-COLLEGE OF SAINT BENILDE

# **User's Manual**

# Human Resources Database Web (HRDB Web) Online Bundy Clock Module

Version 1.0

**Notice:** The information in this document is subject to change without prior notice. The Digital Technology Office (DTO) and De La Salle-College of Saint Benilde accept no liability for the content in this manual, or for the consequences of any actions taken on the basis of the information provided.

## Preface and Acknowledgment

The Human Resources Database Web (HRDB Web) is a project of People and Organization Development Office (PODO) in partnership with the Digital Technology Office (DTO).

The following contributed to the development of the Human Resources Database Web (HRDB Web):

| Product Owner<br>Project Officer | : | DANICA FORTUNA-ALONZO<br>JOHN CEDRICK BUGARIN |
|----------------------------------|---|-----------------------------------------------|
| Business Analyst / Scrum Master  | : | MERRYNOL "APPLE" ILUZADA                      |
| Lead Developer                   | : | IVAN PAUL SUCILLA                             |
| Database Administrator           | : | IVAN PAUL SUCILLA                             |
| Quality Assurance Specialist     | : | MERRYNOL "APPLE" ILUZADA                      |
| User Manual Author               | : | MERRYNOL "APPLE" ILUZADA                      |
| Subject Matter Expert(s)         | : | DANICA FORTUNA-ALONZO                         |

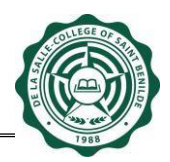

## **Table of Contents**

| Preface a | and Acknowledgment                                     | .2 |
|-----------|--------------------------------------------------------|----|
| Documer   | nt Version History                                     | .4 |
| 1         | Introduction                                           | .5 |
| 1.1       | Purpose                                                | .5 |
| 1.2       | Information System                                     | .5 |
| 1.3       | Programing Language                                    | .5 |
| 1.4       | Project Owner                                          | .5 |
| 1.5       | Admin and Users                                        | .5 |
| 2         | How to use the Human Resources Database Web (HRDB Web) | .6 |
| 2.1       | Login                                                  | .6 |
| 2.2       | Main Page                                              | .7 |
| 2.3       | Online Bundy Clock Page                                | .7 |
| 2.3.1     | Time In                                                | .8 |
| 2.3.2     | Time Out                                               | .9 |
| 2.3.3     | Attendance View                                        | 11 |
| 3.        | Report                                                 | 19 |
|           |                                                        |    |

# **Document Version History**

| Date       | Version | Description                                                                              | Author                   |
|------------|---------|------------------------------------------------------------------------------------------|--------------------------|
| 03/08/2021 | 1.0     | This contains instructions on how to use<br>the Online Bundy Clock Module of HRDB<br>Web | MERRYNOL "APPLE" ILUZADA |
|            |         |                                                                                          |                          |
|            |         |                                                                                          |                          |
|            |         |                                                                                          |                          |
|            |         |                                                                                          |                          |

## 1 Introduction

## 1.1 Purpose

The Human Resources Database Web (HRDB Web) is created to automate the current manual process of People and Organizational Development Office (PODO). This serves as a tool for PODO to administer the records of every associate and generate real time reports needed for its operation. It includes Benefits, Grievance, Org Chart, Job Vacancies and Application, Resignation, Clearance, Training, etc. This system also aims to address the concern in a work from home environment as this is deployed in a Web environment.

## 1.2 Information System

The Human Resources Database Web (HRDB Web) is a Web-based application that runs in any up-to-date web and mobile browsers. The HRDB Web is connected to the HRDB.

### **1.3 Programing Language**

The Human Resources Database was programmed using C#. The database is MSSQL.

### 1.4 Project Owner

The Human Resources Database Web (HRDB Web) is owned by the People and Organization Development Office (PODO).

## 1.5 Admin and Users

The Admin of this system are selected associates from PODO.

The users are all associates who are in HRDB.

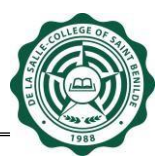

## 2 How to use the Human Resources Database Web (HRDB Web)

### 2.1 Login

Open any browser and type <u>https://apps1.benilde.edu.ph/hrdbweb</u>. The HRDB Web site appears and prompts the input of username and password (see Fig. 1.0).

| apps1.benilde.edu.ph/hrdbweb |                                                 |                                     |
|------------------------------|-------------------------------------------------|-------------------------------------|
| YouTube 💡 Ma                 | ps                                              |                                     |
| D<br>H                       | e La Salle-College of Saint Benilde<br>IRDB Web |                                     |
|                              |                                                 |                                     |
|                              | Please enter your Benilde Infonet account.      | Downloadable Files<br>User's Manual |
|                              | username                                        |                                     |
|                              | password                                        |                                     |
|                              | Login                                           |                                     |
|                              |                                                 |                                     |

Figure 1.0 Login Page

An associate must be in HRDB in order for the system to accept the Login. If not, a message appears: "Username not found in the HR database." (see Fig. 1.1).

| De La Salle-College of Saint Benilde<br>HRDB Web |
|--------------------------------------------------|
|                                                  |
| Please enter your Benilde Infonet account.       |
| Username not found in the HR database.           |
| iluzadam                                         |
| password                                         |
| Login                                            |
|                                                  |
|                                                  |

Figure 1.1 Login Page – the user is not in HRDB

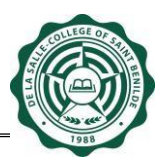

## 2.2 Main Page

This Main Page welcomes the user. It also serves as confirmation that the account being accessed is correct (see Fig. 2.0). Please note that the system is automatically signed out after 30 minutes of inactivity.

The upper right of the Main Page shows the current date and list of Menu which can be accessed based on the granted User Permission.

| De La Salle-College of Saint Benilde<br>HRDB Web | Welcome: ILUZADAM<br>Today is 3/8/2021 |  |
|--------------------------------------------------|----------------------------------------|--|
|                                                  |                                        |  |
|                                                  |                                        |  |
| Welcome!                                         |                                        |  |
| Dela Cruz, Juan                                  |                                        |  |
|                                                  |                                        |  |

## Figure 2.0 Main Page

## 2.3 Online Bundy Clock Page

The Online Bundy Clock Page allows the associates to Time In/Time Out while on a Work from Home environment.

Please take note:

- The system only allows one Time In and one Time Out in a day
- The Date and Time displayed is based from the Server. All associates have the same Date and Time displayed

To access the Online Bundy Clock, click the Attendance link under Menu (see Fig. 3.0).

| De La Salle-College of Saint Benilde<br>HRDB Web | Welcome:<br>Today is 3/8/2021                                 |  |
|--------------------------------------------------|---------------------------------------------------------------|--|
|                                                  | Main<br>Attendance<br>OLPS-STAFF<br>OLPS-ASF<br>Personal Info |  |
|                                                  |                                                               |  |

# Figure 3.0 Attendance Link

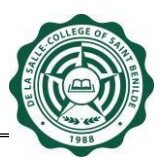

## 2.3.1 Time In

- 1. Enter a short description of your Activity Details for the day. This textbox only accepts 100 characters. Please take note that the system does not allow the Time In button to be clicked if an activity details is not indicated (see Fig. 3.1).
- 2. Click the Time In Button. A dialog box appears indicating that the Time In is successful (see Fig. 3.2).

| De La Salle-College of Soint Benilde<br>HRDB Web |                               | Welcome: {<br>Today is 3/8/2021 |  |
|--------------------------------------------------|-------------------------------|---------------------------------|--|
| Online Bundy Clock                               |                               |                                 |  |
| 40.40.00                                         | Activity details is required. | -                               |  |
| 10:42:22                                         | OK Date From:                 |                                 |  |
| PM                                               | Date To:                      |                                 |  |
| 1 1V1                                            | Search                        |                                 |  |
| Monday, March 08, 2021                           |                               |                                 |  |
| Time In Time Out                                 |                               |                                 |  |
| Activity Details                                 |                               |                                 |  |
| 100/100                                          |                               |                                 |  |
| 100/100                                          |                               |                                 |  |

Figure 3.1 Activity Details is a required field

| De La Salle-College of Saint Benilde<br>HRDB Web                                                                                              |                                                  | Welcome: SUCILLAI<br>Today is 3/8/2021 |  |
|----------------------------------------------------------------------------------------------------|--------------------------------------------------|----------------------------------------|--|
| Online Bundy Clock                                                                                                    |                                                  |                                        |  |
| 10:45:49<br>PM                                                                                                    | Time in successful OK Date From: Date To: Search | ł                                      |  |
| Monday, March 08, 2021                                                                                                    |                                                  |                                        |  |
| Activity Details<br>send email to stakeholders, create report, create <u>powerpoint</u> , call vendors,<br>interview applicants, etc<br>0/100 |                                                  |                                        |  |

Figure 3.2 Successful Time In dialog box

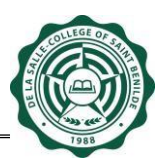

## 2.3.2 Time Out

Click the Time Out Button. A summary of the rendered working time for the day is displayed. The user has an option to proceed with the Time Out or cancel and wait for a later time (See Fig 3.3)

### Note:

1. If a user forgets to Time Out by 6:30pm, a reminder is automatically sent to the Benilde email reminding the user to Time Out. Please Time Out to ensure attendance for the day.

Email Content:

Dear Associate,

Your record still shows incomplete attendance as of 9:00 pm today. This may have been an oversight on your end, so we are reminding you to log out via the Online Bundy Clock. Failure to do so shall be dealt with accordingly.

For your convenience, link is <u>https://apps1.benilde.edu.ph/hrdbweb</u>

Kindly disregard this email, should you are able to log out after 9:00pm.

Thank you.

2. If no Time Out is made within the day, the system leaves the Time Out blank. Upon accessing the Online Bundy Clock the following day, the Time Out Button is no longer available. The option is to Time In for that day.

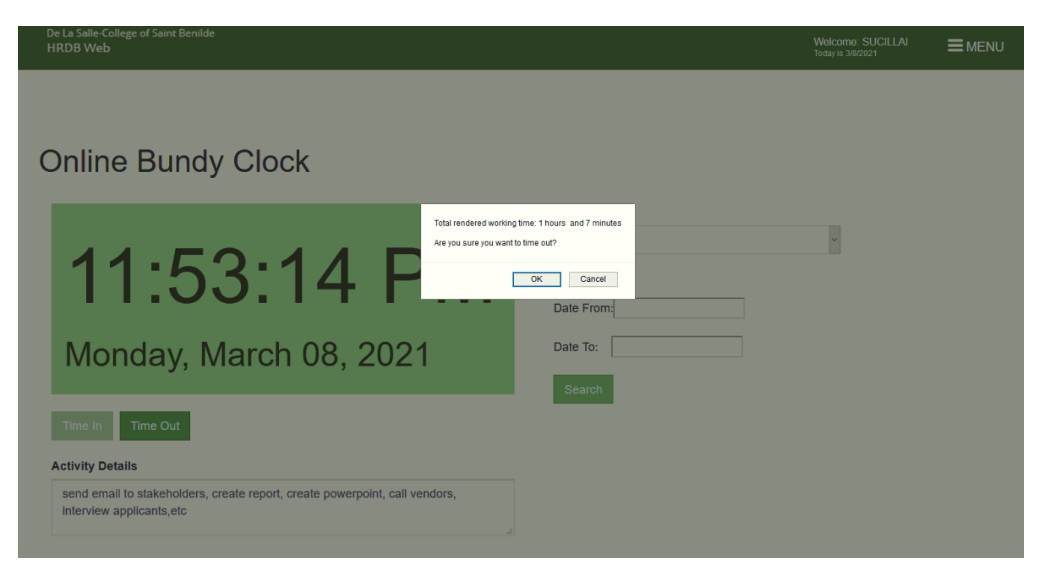

Figure 3.2 Rendered Working Time dialog box

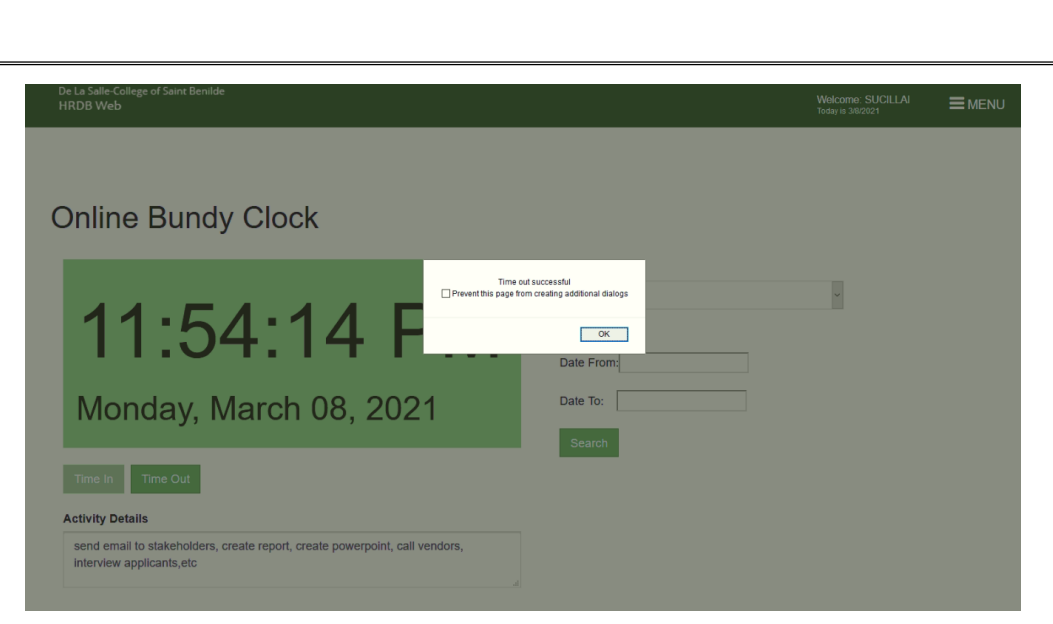

Figure 3.3 Successful Time Out dialog box

| HRDB WEB Online Bundy Clock No Timeout Index ×                                                                                                    | •        | ß  |
|----------------------------------------------------------------------------------------------------|----------|----|
| Tue, Mar 2, 8:41 AM (6 days ago) 🛛 🙀                                                                                                    | *        | :  |
| Form: <u>sonlinebundy_noreply3@benilde_edu.ph&gt;</u> Date: Tue, Mar 2, 2021 at 8 40 AM Subject: HRDB WEB Online Bundy Clock No Timeout To:                                                                                                    |          |    |
| Dear Associate,                                                                                                    |          |    |
| Your record still shows incomplete attendance as of 9.00 pm today. This may have been an oversight on your end, so we are reminding you to log out via the Online Bundy Clock. Failure to do so shall be dealt with account of the second state of the second state of the | ordingly | 1. |
| For your convenience, link is https://apps1.benilde.edu.ph/hrdbweb                                                                                                    |          |    |
| Kindly disregard this email, should you are able to log out after 9.00pm.                                                                                                    |          |    |
| Thank you.                                                                                                    |          |    |

Figure 3.4 No Time Out Email Reminder

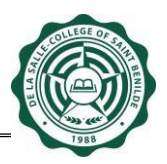

## 2.3.3 Attendance View

A user can now view an attendance in two ways: "On Campus" and "Online Bundy Clock (OBC)." For a user with subordinates, an additional option is provided called "View Associate Attendance (OBC)"

- 2.3.3.1 On Campus Allows an associate to view the TIME IN and TIME OUT when the ID is tapped On Campus
  - [1] Choose On Campus

## [2] Select Date From and Date To

- This is a required field (see Fig 3.5)
- Selecting an Invalid Date Range displays an error (see Fig 3.6)
- If the Date range selected does not have any Time In/Time Out, the system informs the user that no record is found (see Fig 3.7)

[3] Click the Search Button. The attendance from the selected date range is displayed (see Fig 3.8)

| De La Salle-College of Saint Benilde<br>HRDB Web                                                                                        | Welcome: SUCILLAI                                                                                                    |
|----------------------------------------------------------------------------------------------------|----------------------------------------------------------------------------------------------------|
| Online Bundy Clock                                                                                                    |                                                                                                    |
| <b>11:20:58 PM</b><br>Monday, March 08, 2021                                                                                            | Attendance On Campus Understand State From: The Date from field is required. Date To: The Date for field is required. Search Search |
| Time In Time Out Activity Details send email to stakeholders, create report, create powerpoint, call vendors, interview applicants, etc |                                                                                                    |

Figure 3.5 Selecting a Date From and Date To is required

| De La Salle-College of Saint Benilde<br>HRDB Web | Welcome: SUCILLAI = MENU<br>Today is 36/2021 |
|--------------------------------------------------|----------------------------------------------|
| Online Bundy Clock                               |                                              |
|                                                  | Attendance                                   |
| 11:30:12 PM                                      | ERROR: Invalid Date Range                    |
| Monday, March 08, 2021                           | Date From: 03/02/2021                        |
| Time In Time Out Activity Details                | Date To: 03/01/2021                          |

Figure 3.6 Selecting an Invalid Date Range

| D | e La Salle-College of Saint Benilde<br>RDB Web                                                       | Welcome: SUCILLAI<br>Today is 382/021  |  |
|---|----------------------------------------------------------------------------------------------------|----------------------------------------|--|
| C | Inline Bundy Clock                                                                                   |                                        |  |
|   | 11:23:07 PM                                                                                          | Attendance On Campus Vo records found. |  |
|   | Monday, March 08, 2021                                                                               | Date From 02/28/2021                   |  |
|   | Time In Time Out                                                                                     | Date To: 03/08/2021                    |  |
|   | send email to stakeholders, create report, create powerpoint, call vendors, interview applicants,etc |                                        |  |

Figure 3.7 No record found on the selected Date Range

| RDB Web                                                                                                 |                                  |                   |         | Welcome: {<br>Today is 3/8/2021 |                  |
|----------------------------------------------------------------------------------------------------|----------------------------------|-------------------|---------|---------------------------------|------------------|
| nline Bundy Clock                                                                                       |                                  |                   |         |                                 |                  |
| -                                                                                                    | Attendance                       |                   |         |                                 |                  |
| 11. OF.EE DNA                                                                                           | On Campu                         | 8                 |         | ~                               |                  |
| 11:25:55 PIVI                                                                                           | Date From:                       | 01/01/2021        |         |                                 |                  |
| Monday, March 08, 2021                                                                                  | Date To:                         | 03/08/2021        |         |                                 |                  |
| , , , , , , , , , , , , , , , , , , ,                                                                   | Search                           |                   |         |                                 |                  |
| Time In Time Out                                                                                        | ID#: 201 <sup>/</sup><br>Name: S |                   |         |                                 |                  |
| Activity Details                                                                                        | Date                             | Gate              | Time In | Time Out                        | Activity Details |
| send email to stakeholders, create report, create powerpoint, call vendors                              |                                  |                   |         |                                 |                  |
| send email to stakeholders, create report, create powerpoint, call vendors,<br>interview applicants,etc | 2021-01-29                       | TAFT-<br>BACKDOOR |         | 15:01:02                        |                  |

Figure 3.8 On Campus Attendance is displayed

2.3.3.2 Online Bundy Clock (OBC) - Allows an associate to view the TIME IN and TIME OUT logged while working from home

# [1] Choose Online Bundy Clock (OBC)

## [2] Select Date From and Date To

- This is a required field (see Fig 3.9)
- Selecting an Invalid Date Range displays an error (see Fig 3.10)
- If the Date range selected does not have any Time In/Time Out, the system informs the user that no record is found (see Fig 3.11)

[3] Click the Search Button. The attendance from the selected date range is displayed (see Fig 3.12)

| La Salle-College of Saint Benilde<br>RDB Web                                                                                            |                                                                                                    | Welcome: SUCILLAI<br>Today is 3/8/2021 |  |
|----------------------------------------------------------------------------------------------------|----------------------------------------------------------------------------------------------------|----------------------------------------|--|
| online Bundy Clock                                                                                                    |                                                                                                    |                                        |  |
| <b>11:33:40 PM</b><br>Monday, March 08, 2021                                                                                            | Attendance Online Bundy Clock (OBC) Date From: The Date from field is required. Date To: The Date to field is required. Courts | v                                      |  |
| Time In Time Out Activity Details send email to stakeholders, create report, create powerpoint, call vendors, interview applicants etc. | Sealch                                                                                                    |                                        |  |

Figure 3.9 Selecting a Date From and Date To is required

| De La Salle-College of Saint Benilde<br>HRDB Web | Welcome: SUCILLAI          |
|--------------------------------------------------|----------------------------|
|                                                  |                            |
| Online Bundy Clock                               |                            |
|                                                  | Attendance                 |
|                                                  | Online Bundy Clock (OBC) ~ |
| 11:34:17 PM                                      | ERROR: Invalid Date Range  |
| Monday, March 08, 2021                           | Date From: 03/02/2021      |
|                                                  | Date To: 03/01/2021        |
| Time In Time Out                                 | Search                     |

Figure 3.10 Selecting an Invalid Date Range

|                                                                                                    |                                  |             |                                 | DET              |
|----------------------------------------------------------------------------------------------------|----------------------------------|-------------|---------------------------------|------------------|
| e La Salle-College of Saint Benilde<br>RDB Web                                                          |                                  |             | Welcome: !<br>Today is 3/8/2021 |                  |
| Online Bundy Clock                                                                                      |                                  |             |                                 |                  |
|                                                                                                    | Attendance<br>Online Bundy Clock | (OBC)       | v                               |                  |
| 11:35:19 PM                                                                                             | Date From: 12/01/20              | 020         |                                 |                  |
| Monday, March 08, 2021                                                                                  | Date To: 12/31/20                | 20          |                                 |                  |
| Time In Time Out                                                                                        | ID#: 2(<br>Name: S               |             |                                 |                  |
| send email to stakeholders, create report, create powerpoint, call vendors,<br>interview applicants,etc | Date Ga<br>No records found.     | ate Time In | Time Out                        | Activity Details |

Figure 3.11 No record found on the selected Date Range

| De La Salle-College of Saint Benilde<br>HRDB Web                                                        |                         |                               |          | Welcome: 5<br>Today is 3/8/2021 |                 |
|----------------------------------------------------------------------------------------------------|-------------------------|-------------------------------|----------|---------------------------------|-----------------|
|                                                                                                    |                         |                               |          |                                 |                 |
| Online Bundy Clock                                                                                      |                         |                               |          |                                 |                 |
| 11.27.22 DM                                                                                             | Attendance<br>Online Bu | ndy Clock (OBC)               |          | ~                               |                 |
| 11.37.22 FIVI                                                                                           | Date From               | 1: 02/01/2021                 |          |                                 |                 |
| Monday, March 08, 2021                                                                                  | Date To:                | 02/28/2021                    |          |                                 |                 |
|                                                                                                    | Search                  |                               |          |                                 |                 |
| Time In Time Out                                                                                        | ID#: 2(<br>Name: 5)     |                               |          |                                 |                 |
| Activity Details                                                                                        |                         |                               |          |                                 |                 |
| send email to stakeholders, create report, create powerpoint, call vendors,<br>interview applicants,etc | Date 2021-02-23         | Gate<br>ONLINE BUNDY<br>CLOCK | 05:04 PM | Time Out                        | Testing details |
|                                                                                                    | 2021-02-23              | ONLINE BUNDY<br>CLOCK         |          | 05:04 PM                        |                 |
|                                                                                                    | 2021-02-25              | ONLINE BUNDY<br>CLOCK         | 10:20 AM |                                 | asdf            |
|                                                                                                    | 2021-02-25              | ONLINE BUNDY<br>CLOCK         |          | 06:29 PM                        |                 |

Figure 3.12 Online Bundy Clock (OBC) Attendance is displayed

If no Time Out is made within the day, the system leaves the Time Out blank. Upon accessing the Online Bundy Clock the following day, the Time Out Button is no longer available. The option is to Time In for that day (see Fig 3.13).

| Attendance                      |                                                                                                    |                                                                                                    |                                                                                                    |                                                                                                    |
|---------------------------------|----------------------------------------------------------------------------------------------------|----------------------------------------------------------------------------------------------------|----------------------------------------------------------------------------------------------------|----------------------------------------------------------------------------------------------------|
| Online Bur                      | dy Clock (OBC)                                                                                             |                                                                                                    | ~                                                                                                    |                                                                                                    |
| Date From:                      | 03/08/2021                                                                                                 |                                                                                                    |                                                                                                    |                                                                                                    |
| Date To:                        | 03/09/2021                                                                                                 |                                                                                                    |                                                                                                    |                                                                                                    |
| Search                          |                                                                                                    |                                                                                                    |                                                                                                    |                                                                                                    |
| ID#: 20 <sup>/</sup><br>Name: B |                                                                                                    |                                                                                                    |                                                                                                    |                                                                                                    |
| Date                            | Gate                                                                                                    | Time In                                                                                                    | Time Out                                                                                                    | Activity Details                                                                                                    |
| 2021-03-08                      | ONLINE BUNDY<br>CLOCK                                                                                      | 11:17 PM                                                                                                    |                                                                                                    | create reports,<br>meeting, discuss<br>revision of<br>proposal, call<br>stakeholder,<br>send amail as                                                            |
|                                 | Attendance<br>Online Bur<br>Date From:<br>Date To:<br>Search<br>ID#: 20'<br>Name: Bi<br>Date<br>2021-03-08 | Attendance Online Bundy Clock (OBC) Date From:03/08/2021 Date To: 03/09/2021 Search ID#: 20' Name: B Date Gate ONLINE BUNDY CLOCK | Attendance Online Bundy Clock (OBC)  Date From: 03/08/2021 Date To: 03/09/2021  Search  ID#: 20' Name: B  Date Gate Time In  2021-03-08 ONLINE BUNDY CLOCK 11:17 PM | Attendance Online Bundy Clock (OBC) Date From:03/08/2021 Date To: 03/09/2021 Search ID#: 20' Name: B Date Gate Time In Time Out 2021-03-08 ONLINE BUNDY 11:17 PM |

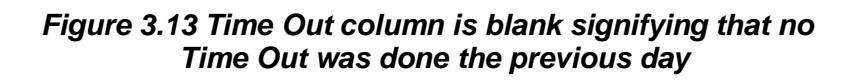

2.3.3.3 View Associate Attendance (OBC) - Allows an Immediate Head to see the attendance of their subordinates who Time In/Time Out using the Online Bundy Clock

### [1] Choose View Associate Attendance (OBC)

[2] Select an Associate Name – this is the name of the subordinate whose Online Bundy Clock Attendance is to be viewed

### [3] Select Date From and Date To

- This is a required field (see Fig 3.14)
- Selecting an Invalid Date Range displays an error (see Fig 3.15)
- If the Date range selected does not have any Time In/Time Out, the system informs the user that no record is found (see Fig 3.16)

[4] Click the Search Button. The attendance from the selected date range is displayed (see Fig 3.17)

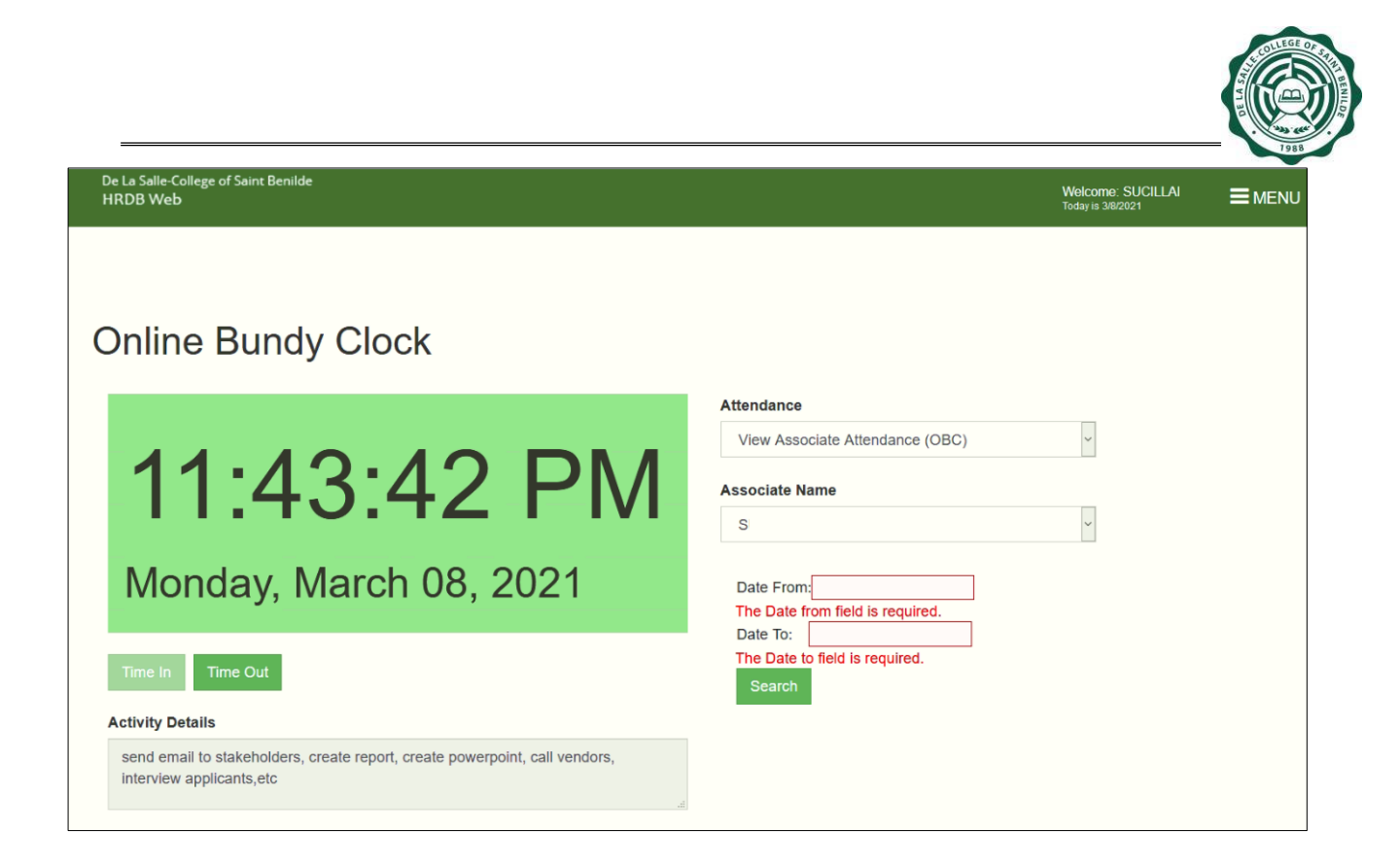

Figure 3.14 Selecting a Date From and Date To is required

| De La Salle-College of Saint Benilde<br>HRDB Web                                                     | Welcome: :<br>Today is 3/8/2021             |
|----------------------------------------------------------------------------------------------------|---------------------------------------------|
|                                                                                                    |                                             |
| Online Bundy Clock                                                                                   |                                             |
|                                                                                                    | Attendance                                  |
|                                                                                                    | View Associate Attendance (OBC)             |
| 11:45:38 PM                                                                                          | Associate Name                              |
|                                                                                                    | SUCILLA, IVAN PAUL ABDON                    |
| Monday, March 08, 2021                                                                               | ERROR: Invalid Date Range                   |
|                                                                                                    |                                             |
| Time In Time Out                                                                                     | Date From: 03/02/2021                       |
| Activity Details                                                                                     | Date To: 03/01/2021                         |
| send email to stakeholders, create report, create powerpoint, call vendors, interview applicants,etc | Search                                      |
| a.                                                                                                   | ID#: 20<br>Name: Si                         |
|                                                                                                    | Date Gate Time In Time Out Activity Details |

Figure 3.15 Selecting an Invalid Date Range

| De La Salie-College of Saint Benilde<br>HRDB Web                                                     |                           |                   |         | Welcome: SUCILLA<br>Today is 3/8/2021 |                  |
|----------------------------------------------------------------------------------------------------|---------------------------|-------------------|---------|---------------------------------------|------------------|
| Online Bundy Clock                                                                                   |                           |                   |         |                                       |                  |
|                                                                                                    | Attendance<br>View Associ | ate Attendance (0 | OBC)    | ¥.                                    |                  |
| 11:48:17 PM                                                                                          | Associate Nar             | ne                |         | ~                                     |                  |
| Monday, March 08, 2021                                                                               | Date From: 1              | 2/01/2020         |         |                                       |                  |
| Time In Time Out                                                                                     | Date To: 1<br>Search      | 2/31/2020         |         |                                       |                  |
| Activity Details                                                                                     | ID#: 201                  |                   |         |                                       |                  |
| send email to stakeholders, create report, create powerpoint, call vendors, interview applicants,etc | Name: SI                  |                   |         |                                       |                  |
|                                                                                                    | Date                      | Gate              | Time In | Time Out                              | Activity Details |

Figure 3.16 No record found on the selected Date Range

| De<br>H | : La Salle-College of Saint Benilde<br>RDB Web                                                          |                                             |                                |          | Welcome: SUCILL<br>Today is 3/8/2021 |                                              |
|---------|----------------------------------------------------------------------------------------------------|---------------------------------------------|--------------------------------|----------|--------------------------------------|----------------------------------------------|
| С       | Inline Bundy Clock                                                                                      |                                             |                                |          |                                      |                                              |
|         | 11:49:42 PM                                                                                             | Attendance<br>View Asso<br>Associate N<br>S | ame                            | BC)      | <b>v</b>                             |                                              |
|         | Monday, March 08, 2021                                                                                  | Date From                                   | : 03/01/2021                   |          |                                      |                                              |
| 4       | Time In Time Out                                                                                        | Date To:<br>Search                          | 03/08/2021                     |          |                                      |                                              |
|         | send email to stakeholders, create report, create powerpoint, call vendors,<br>interview applicants,etc | Name: St                                    |                                |          |                                      |                                              |
|         | 4                                                                                                    | Date                                        | Gate<br>ONLINE BUNDY           | Time In  | Time Out                             | Activity Details                             |
|         |                                                                                                    | 2021-03-01                                  | CLOCK<br>ONLINE BUNDY<br>CLOCK | 09:37 AM | 03:24 PM                             | asdf                                         |
|         |                                                                                                    | 2021-03-02                                  | ONLINE BUNDY<br>CLOCK          | 08:40 AM |                                      | http://10.5.2.122<br>/hrdbweb<br>/EmailNoOut |
|         |                                                                                                    | 2021-03-02                                  | ONLINE BUNDY<br>CLOCK          |          | 05:48 PM                             |                                              |

Figure 3.17 View Associate Attendance (OBC) Attendance is displayed

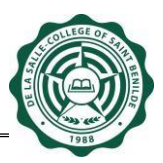

## 3. Report

This Report can only be accessed by the Admin. The report only covers all attendance made through the Online Bundy Clock based on the selected Date Range. For the On Campus Reports generation, please use the MyCampus ID System.

Please ensure that a Date From and Date To is selected to avoid any error (see Fig 3.18).

| De La Salle-College of Saint Benilde |              |                                |                                        |  |
|--------------------------------------|--------------|--------------------------------|----------------------------------------|--|
| HRDB Web                             |              |                                | Welcome: SUCILLAI<br>Today is 3/9/2021 |  |
|                                      | Date from an | d Date to are required fields. |                                        |  |
|                                      |              |                                |                                        |  |
|                                      |              | ок                             |                                        |  |
| Administration - Reports Generation  |              |                                |                                        |  |
| Module                               |              |                                |                                        |  |
| Attendance                           | ~            |                                |                                        |  |
| Reports                              |              |                                |                                        |  |
| Online Bundy Clock                   | ~            |                                |                                        |  |
| Classification                       |              |                                |                                        |  |
|                                      | ~            |                                |                                        |  |
| Associate Name                       |              |                                |                                        |  |
| Search Lastname                      |              |                                |                                        |  |
| Date From:                           |              |                                |                                        |  |
|                                      |              |                                |                                        |  |
| Date To:                             |              |                                |                                        |  |
|                                      |              |                                |                                        |  |
|                                      |              |                                |                                        |  |
| Include Inactive Associates          |              |                                |                                        |  |
|                                      |              |                                |                                        |  |
| Conorato Poport Clear                |              |                                |                                        |  |
| Ciclate Report Cicla                 |              |                                |                                        |  |
|                                      |              |                                |                                        |  |
|                                      |              |                                |                                        |  |

Figure 3.18 View Associate Attendance (OBC) Attendance is displayed

All reports generated is downloaded in a .csv format. By default, the system only generates all Active Associates in HRDB. If the report includes Inactive Associates in HRDB, click the "Include Inactive Associates" check box (see Fig 3.19).

| e La Salle-College of Saint Benilde<br>RDB Web |   | Welcome: SUCILLAI<br>Today in 3/10/2021 | ≡ме |
|------------------------------------------------|---|-----------------------------------------|-----|
|                                                |   |                                         |     |
| ministration - Reports Generation              |   |                                         |     |
| Module                                         |   |                                         |     |
| Attendance                                     | ~ |                                         |     |
| Reports                                        |   |                                         |     |
| Online Bundy Clock                             | ~ |                                         |     |
| Classification                                 |   |                                         |     |
|                                                | ~ |                                         |     |
| Associate Name                                 |   |                                         |     |
| Search Lastname                                |   |                                         |     |
| Date From:                                     |   |                                         |     |
| Date To:                                       |   |                                         |     |
|                                                |   |                                         |     |
|                                                |   |                                         |     |
| Include Inactive Associates                    |   |                                         |     |
|                                                |   |                                         |     |
| Generate Report Clear                          |   |                                         |     |
|                                                |   |                                         |     |

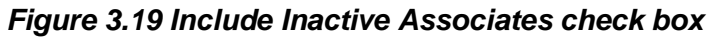

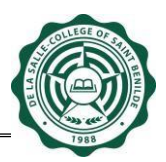

The following are different reports that can be generated:

[1] All attendance made through the Online Bundy Clock

Steps:

- a. Module select Attendance
- b. **Reports** select Online Bundy Clock
- c. Classification blank
- d. Associate Name blank
- e. **Date from** select a date
- f. Date to select a date
- g. Include Inactive Associate check only if the inactive associates in HRDB is included on the report
- h. Click Generate Report
- i. .csv file is generated

| e La Salle-College of Saint Benilde<br>RDB Web |   | Welcome: SUCILLAI<br>Today is 3/9/2021 | ≣ME |
|------------------------------------------------|---|----------------------------------------|-----|
|                                                |   |                                        |     |
| ninistration - Reports Generation              |   |                                        |     |
| Module                                         |   |                                        |     |
| Attendance                                     | ~ |                                        |     |
| Reports                                        |   |                                        |     |
| Online Bundy Clock                             | ~ |                                        |     |
| Classification                                 |   |                                        |     |
|                                                | ~ |                                        |     |
| Associate Name                                 |   |                                        |     |
| Search Lastname                                |   |                                        |     |
| Date From:                                     |   |                                        |     |
| 03/01/2021                                     |   |                                        |     |
| Date To:                                       |   |                                        |     |
| 03/09/2021                                     |   |                                        |     |
|                                                |   |                                        |     |
| Include Inactive Associates                    |   |                                        |     |
|                                                |   |                                        |     |
| Generate Report Clear                          |   |                                        |     |
|                                                |   |                                        |     |

Figure 3.20 All attendance made through the Online Bundy Clock

| ID Number 🔽 Fullname 💦 🗐 | Time In 💌            | Time Out 🔹           | Activity Details                                                                                      | ¥ |
|--------------------------|----------------------|----------------------|----------------------------------------------------------------------------------------------------|---|
| -                        | 3/1/2021 9:37:54 AM  |                      | asdf                                                                                                  |   |
|                          |                      | 3/1/2021 3:24:55 PM  |                                                                                                    |   |
|                          | 3/2/2021 8:40:42 AM  |                      | http://10.5.2.122/hrdbweb/EmailNoOut                                                                  |   |
|                          |                      | 3/2/2021 5:48:19 PM  |                                                                                                    |   |
|                          | 3/3/2021 8:09:51 AM  |                      | sdf                                                                                                   |   |
|                          |                      | 3/3/2021 9:16:17 AM  |                                                                                                    |   |
|                          | 3/5/2021 10:18:49 AM |                      | Testing                                                                                               |   |
|                          | 3/8/2021 10:45:50 PM |                      | send email to stakeholders, create report, create powerpoint, call vendors, interview applicants, etc |   |
|                          |                      | 3/8/2021 11:54:13 PM |                                                                                                    |   |
|                          | 3/1/2021 3:47:13 PM  |                      | Inquiries and complaints can be directed to the Data Protection Officer at Tel. No. (632) 2305100 lo  |   |
|                          | 3/1/2021 7:58:31 AM  |                      | ang pasko ay sumapit. tayo ay magsi-awit.                                                             |   |
|                          | 3/2/2021 8:41:13 AM  |                      | http://10.5.2.122/hrdbweb/EmailNoOut                                                                  |   |
|                          | 3/3/2021 10:31:33 AM |                      | test                                                                                                  |   |
|                          |                      | 3/3/2021 10:32:05 AM |                                                                                                    |   |
|                          | 3/5/2021 10:15:56 AM |                      | Twinkle Twinkle little star!                                                                          |   |
|                          |                      | 3/5/2021 10:25:18 AM |                                                                                                    |   |
|                          | 3/8/2021 11:17:09 PM |                      | create reports, meeting, discuss revision of proposal, call stakeholder, send email on HRDBWeb, etc.  |   |
|                          | 3/9/2021 9:09:58 AM  |                      | asdfgdasghjkhjfgds                                                                                    |   |

Figure 3.21 Report - All attendance made through the Online Bundy Clock

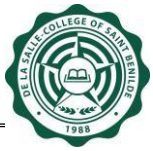

[2] Attendance by Classification – only associates with the selected classification is generated in the report

## Steps:

- a. **Module** select Attendance
- b. **Reports** select Online Bundy Clock
- c. Classification AS-REG (example only)
- d. Associate Name blank
- e. Date from select a date
- f. Date to select a date
- g. Include Inactive Associate check only if the inactive associates in HRDB is included on the report
- h. Click Generate Report
- i. .csv file is generated

| Salle-College of Saint Benilde<br>3 Web |   |  | Welcome: SUCILLAI<br>Today is 3/9/2021 |
|-----------------------------------------|---|--|----------------------------------------|
|                                         |   |  |                                        |
|                                         |   |  |                                        |
| inistration - Reports Generation        |   |  |                                        |
| Module                                  |   |  |                                        |
| Attendance                              | ~ |  |                                        |
| Reports                                 |   |  |                                        |
| Online Bundy Clock                      | ~ |  |                                        |
| Classification                          |   |  |                                        |
| AS-REG                                  | ~ |  |                                        |
| Associate Name                          |   |  |                                        |
| Search Lastname                         |   |  |                                        |
| Date From:                              |   |  |                                        |
| 03/01/2021                              |   |  |                                        |
| Date To:                                |   |  |                                        |
| 03/09/2021                              |   |  |                                        |
|                                         |   |  |                                        |
| Include Inactive Associates             |   |  |                                        |
|                                         |   |  |                                        |
| Generate Report Clear                   |   |  |                                        |
|                                         |   |  |                                        |

Figure 3.22 Attendance by Classification

| ID Number 🔽 Fullname 🗾 | Time In 💌            | Time Out 🛛 🔻         | Activity Details                                                                                      |
|------------------------|----------------------|----------------------|----------------------------------------------------------------------------------------------------|
|                        | 3/1/2021 9:37:54 AM  |                      | asdf                                                                                                  |
|                        |                      | 3/1/2021 3:24:55 PM  |                                                                                                    |
|                        | 3/2/2021 8:40:42 AM  |                      | http://10.5.2.122/hrdbweb/EmailNoOut                                                                  |
|                        |                      | 3/2/2021 5:48:19 PM  |                                                                                                    |
|                        | 3/3/2021 8:09:51 AM  |                      | sdf                                                                                                   |
|                        |                      | 3/3/2021 9:16:17 AM  |                                                                                                    |
|                        | 3/5/2021 10:18:49 AM |                      | Testing                                                                                               |
|                        | 3/8/2021 10:45:50 PM |                      | send email to stakeholders, create report, create powerpoint, call vendors, interview applicants, etc |
|                        |                      | 3/8/2021 11:54:13 PM |                                                                                                    |
|                        | 3/1/2021 3:47:13 PM  |                      | Inquiries and complaints can be directed to the Data Protection Officer at Tel. No. (632) 2305100 lo  |
|                        | 3/1/2021 7:58:31 AM  |                      | ang pasko ay sumapit. tayo ay magsi-awit.                                                             |
|                        | 3/2/2021 8:41:13 AM  |                      | http://10.5.2.122/hrdbweb/EmailNoOut                                                                  |
|                        | 3/3/2021 10:31:33 AM |                      | test                                                                                                  |
|                        |                      | 3/3/2021 10:32:05 AM |                                                                                                    |
|                        | 3/5/2021 10:15:56 AM |                      | Twinkle Twinkle little star!                                                                          |
|                        |                      | 3/5/2021 10:25:18 AM |                                                                                                    |
|                        | 3/8/2021 11:17:09 PM |                      | create reports, meeting, discuss revision of proposal, call stakeholder, send email on HRDBWeb, etc.  |
|                        | 3/9/2021 9:09:58 AM  |                      | asdfgdasghjkhjfgds                                                                                    |

Figure 3.23 Report - Attendance By Classification

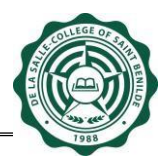

## [3] Attendance of a Specific Person – can be done in two ways

## Steps (See Fig 3.24):

- a. Module select Attendance
- b. Reports select Online Bundy Clock
- c. Classification blank
- d. **Include Inactive Associate** this must be checked first in order for an inactive associate to be found in Associate name
- e. Associate Name sucillai (example only)
- f. **Date from** select a date
- g. **Date to** select a date
- h. Click Generate Report
- i. .csv file is generated

| le-College of Saint Benilde<br>Veb | Welcome: SUCILLAI<br>Today is 3/10/2021 | = |
|------------------------------------|-----------------------------------------|---|
|                                    |                                         |   |
|                                    |                                         |   |
| inistration - Reports Generation   |                                         |   |
| Module                             |                                         |   |
| Attendance                         |                                         |   |
| Reports                            |                                         |   |
| Online Bundy Clock                 |                                         |   |
| Classification                     |                                         |   |
|                                    |                                         |   |
| Associate Name                     |                                         |   |
| SUCILLAI                           |                                         |   |
| Date From:                         |                                         |   |
| 03/01/2021                         |                                         |   |
| Date To:                           |                                         |   |
| 03/09/2021                         |                                         |   |
| Include Inactive Associates        |                                         |   |
| Generate Report Clear              |                                         |   |

Figure 3.24 Specific Person without choosing a classification

OR

### Steps (See Fig 3.25):

- a. Module select Attendance
- b. Reports select Online Bundy Clock
- c. Classification AS-REG (example only)
- d. **Include Inactive Associate** this must be checked first in order for an inactive associate to be found in Associate name
- e. **Associate Name** sucillai (example only. *This name is displayed since the selected classification is AS-REG. If a different classification is searched, sucillai cannot be found)*
- f. **Date from** select a date
- g. **Date to** select a date
- h. Click Generate Report
- i. .csv file is generated

| LEGE OF STREET |
|----------------|
| 1988           |

| a Salle-College of Saint Benilde<br>DB Web |   | Welcome: SUCILLAI<br>Today is 3/10/2021 |  |
|--------------------------------------------|---|-----------------------------------------|--|
|                                            |   |                                         |  |
|                                            |   |                                         |  |
| inistration - Reports Generation           |   |                                         |  |
| Module                                     |   |                                         |  |
| Attendance                                 | × |                                         |  |
| Reports                                    |   |                                         |  |
| Online Bundy Clock                         | ~ |                                         |  |
| Classification                             |   |                                         |  |
| AS-REG                                     | ~ |                                         |  |
| Associate Name                             |   |                                         |  |
| SUCILLAI                                   |   |                                         |  |
| Date From:                                 |   |                                         |  |
| 03/01/2021                                 |   |                                         |  |
| Date To:                                   |   |                                         |  |
| 03/09/2021                                 |   |                                         |  |
|                                            |   |                                         |  |
| Include Inactive Associates                |   |                                         |  |
|                                            |   |                                         |  |
| Generate Report Clear                      |   |                                         |  |

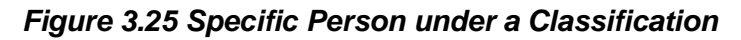

| ID Number 💌 Fullname | Time In 🗖            | Time Out 🔹           | Activity Details                                                                                      |
|----------------------|----------------------|----------------------|----------------------------------------------------------------------------------------------------|
|                      | 3/1/2021 9:37:54 AM  |                      | asdf                                                                                                  |
|                      |                      | 3/1/2021 3:24:55 PM  |                                                                                                    |
|                      | 3/2/2021 8:40:42 AM  |                      | http://10.5.2.122/hrdbweb/EmailNoOut                                                                  |
|                      |                      | 3/2/2021 5:48:19 PM  |                                                                                                    |
|                      | 3/3/2021 8:09:51 AM  |                      | sdf                                                                                                   |
|                      |                      | 3/3/2021 9:16:17 AM  |                                                                                                    |
|                      | 3/5/2021 10:18:49 AM |                      | Testing                                                                                               |
|                      | 3/8/2021 10:45:50 PM |                      | send email to stakeholders, create report, create powerpoint, call vendors, interview applicants, etc |
|                      |                      | 3/8/2021 11:54:13 PM |                                                                                                    |
|                      | 3/1/2021 3:47:13 PM  |                      | Inquiries and complaints can be directed to the Data Protection Officer at Tel. No. (632) 2305100 lo  |
|                      | 3/1/2021 7:58:31 AM  |                      | ang pasko ay sumapit. tayo ay magsi-awit.                                                             |
|                      | 3/2/2021 8:41:13 AM  |                      | http://10.5.2.122/hrdbweb/EmailNoOut                                                                  |
|                      | 3/3/2021 10:31:33 AM |                      | test                                                                                                  |
|                      |                      | 3/3/2021 10:32:05 AM |                                                                                                    |
|                      | 3/5/2021 10:15:56 AM |                      | Twinkle Twinkle little star!                                                                          |
|                      |                      | 3/5/2021 10:25:18 AM |                                                                                                    |
|                      | 3/8/2021 11:17:09 PM |                      | create reports, meeting, discuss revision of proposal, call stakeholder, send email on HRDBWeb, etc.  |
|                      | 3/9/2021 9:09:58 AM  |                      | asdfgdasghjkhjfgds                                                                                    |

Figure 3.26 Report - Specific Person

| Prepared by:<br>Sgd. Merrynol "Apple" V. Iluzada | Approved by:<br>Sgd. John Cedrick Bugarin | Noted by:<br>Sgd. Randy Tandoc |
|--------------------------------------------------|-------------------------------------------|--------------------------------|
| Name: Merrynol "Apple" V. Iluzada                | Name: John Cedrick Bugarin                | Name: Randy Tandoc             |
| Position: Business Analyst, DTO                  | Position: Project Officer, DTO            | Position: Director, DTO        |
| Date: March 9, 2021                              | Date: March 9, 2021                       | Date: March 9, 2021            |